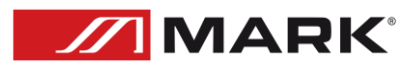

# MDX 0408

# **FIR Filtres Creation User Manual**

User Manual – Version 1.0

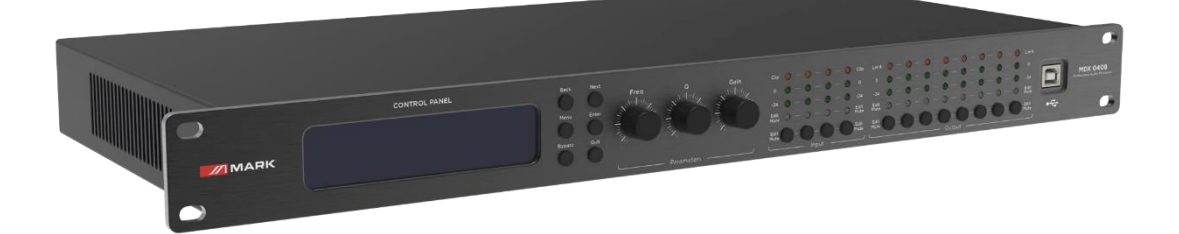

FIR filter and applications

When user uses PEQ to adjust audio signal and set a linear magnitude, he can find the phase of signal changed, due to IIR filter. However, DSP products provide user a useful tool FIR filter to adjust audio signal with a linear phase.

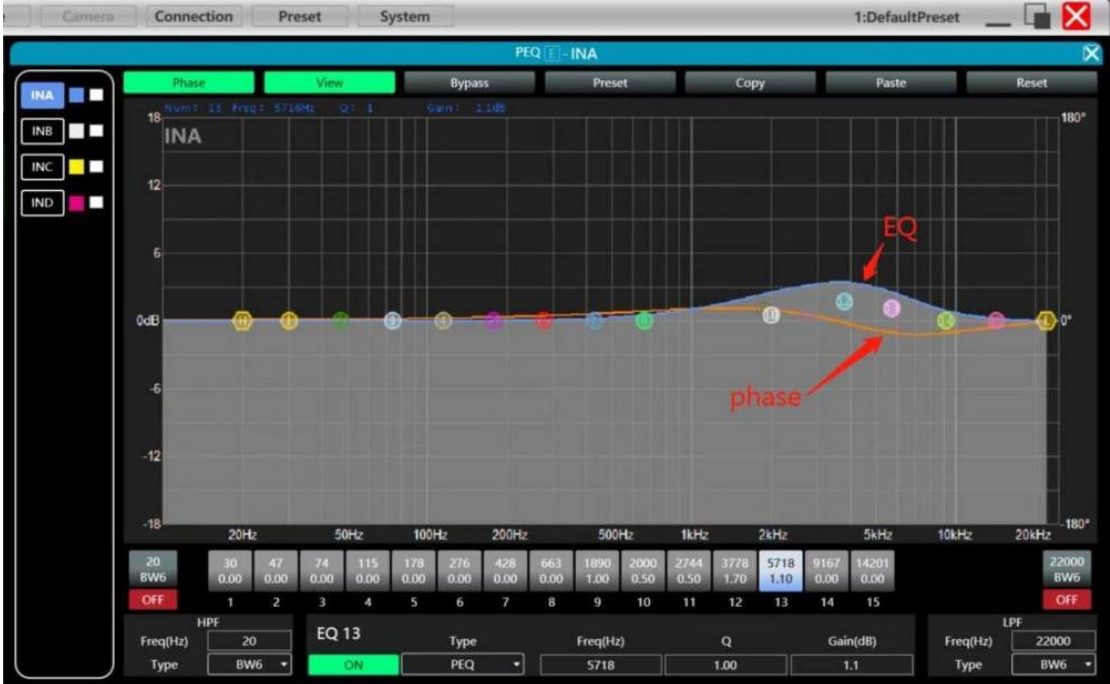

Some calculation:

Frequency resolution = Sampling/Taps

Available min. frequency  $\approx$  Frequency resolution\*3

Means when use adjust audio signal with 48kHz, 1024 taps, FIR filters will take effect in frequency above 141Hz of audio signal. The taps value more high, the FIR filter curve more steep.

FIR filter processing audio signal will produce a certain delay:

| Delay = (1/Samplin | g Hz)*Taps/2 | 2                 |                   |
|--------------------|--------------|-------------------|-------------------|
| Taps               |              | 48kHz             | 96kHz             |
| ·                  | Sampling     |                   |                   |
| 256                |              | 2.67ms, LF 563Hz  | 1.33ms, LF 1125Hz |
| 512                |              | 5.33ms, LF 279Hz  | 2.67ms, LF 558Hz  |
| 768                |              | 7.99ms, LF 188Hz  | 4.00ms, LF 375Hz  |
| 1024               |              | 10.67ms, LF 141Hz | 5.33ms, LF 281Hz  |
| 2048               |              | 21.33ms, LF 70Hz  | 10.67ms, LF 141Hz |

## **Applications:**

- Linear of the phase curve of the speaker;
- Match the phase and magnitude of different speaker models within the same product line, as well as different speaker models in the installation project to make it easier to debug speaker groups and arrays;
- Dealing with linear array systems (for audience area coverage optimization);
- Frequency division optimization to improve the consistency of frequency response of multi-division speakers over their coverage Angle range.

**Devices required:** 

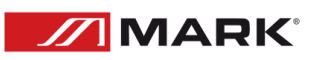

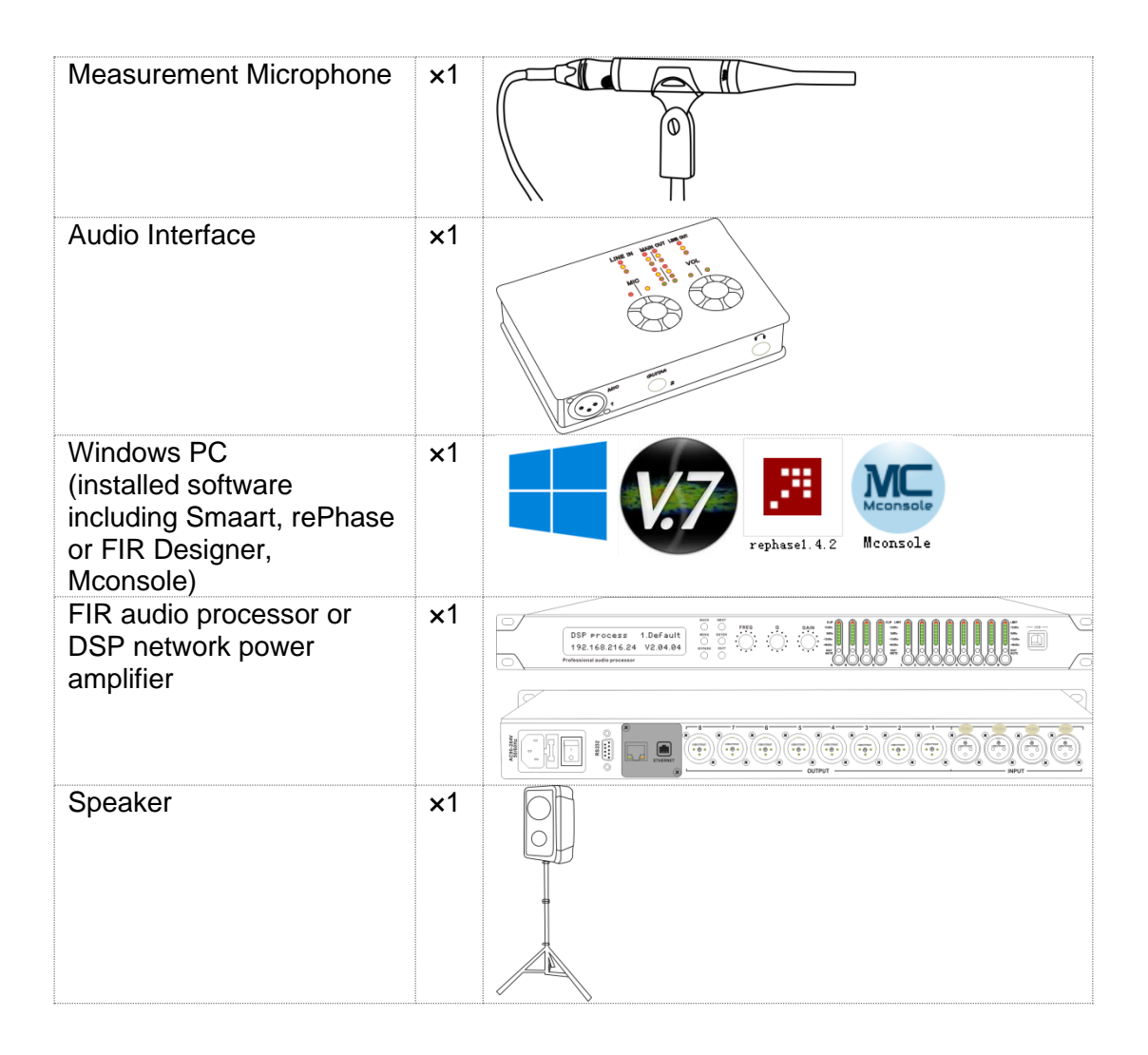

Connection schematic diagram:

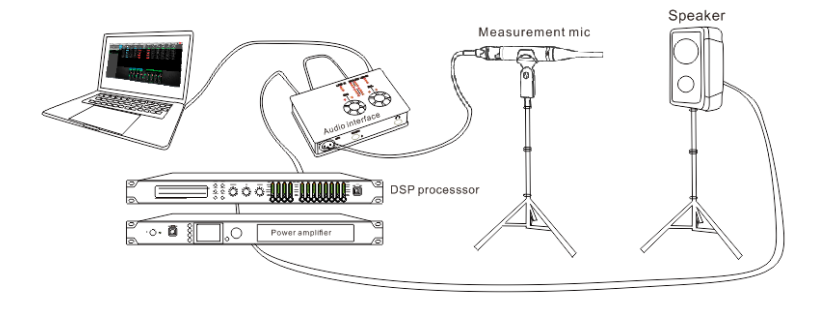

Using third party software to set FIR magnitude and phase

Step 1: measure phase curve of speaker in Smaart V7

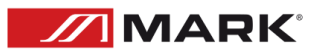

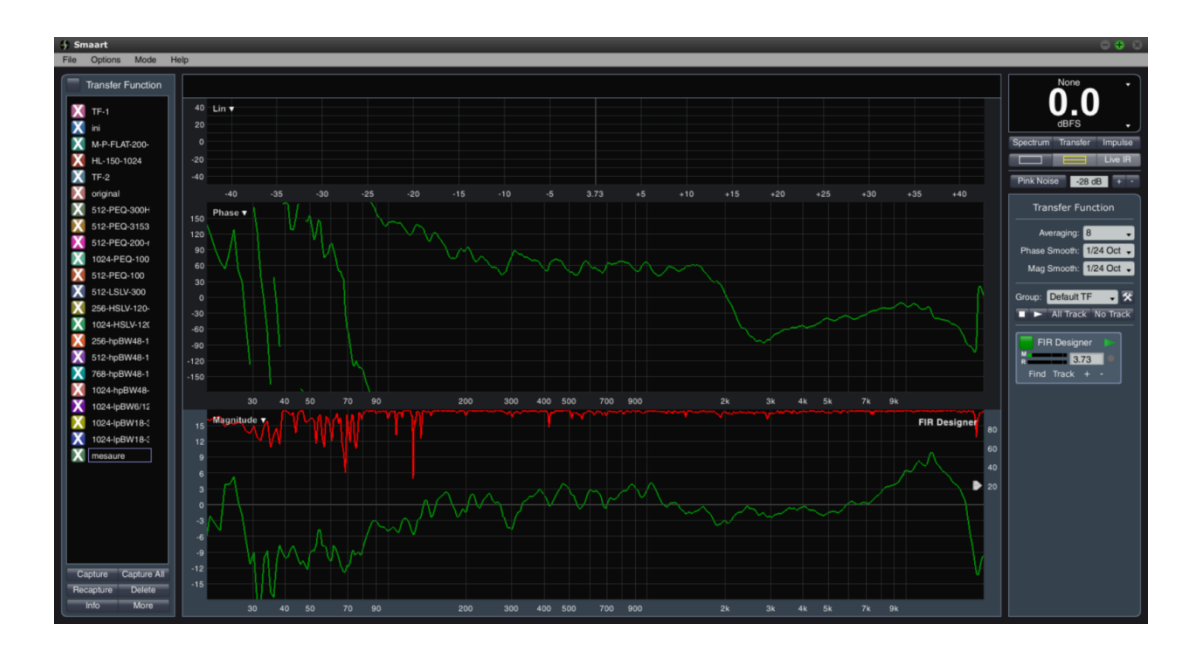

# Step 2: copy curve to ASCII in Smaart V7

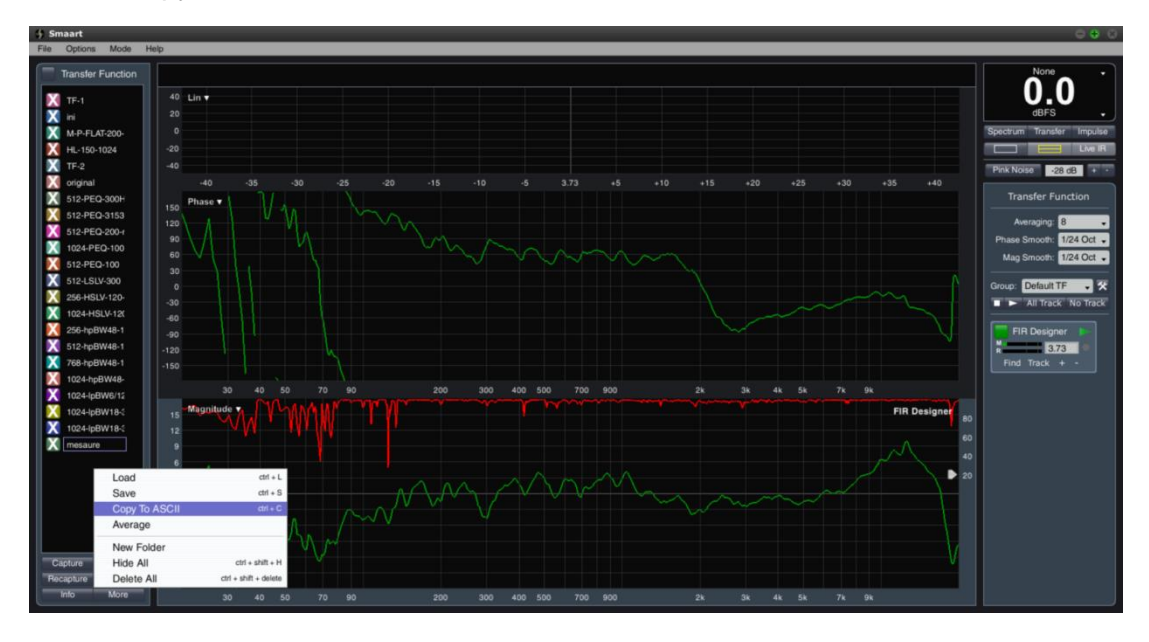

Step 3: copy curve to software rePhase

"Import Measurement From Clipboard"

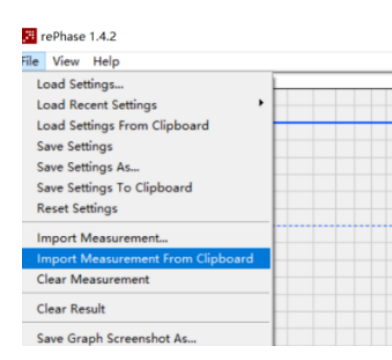

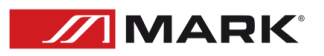

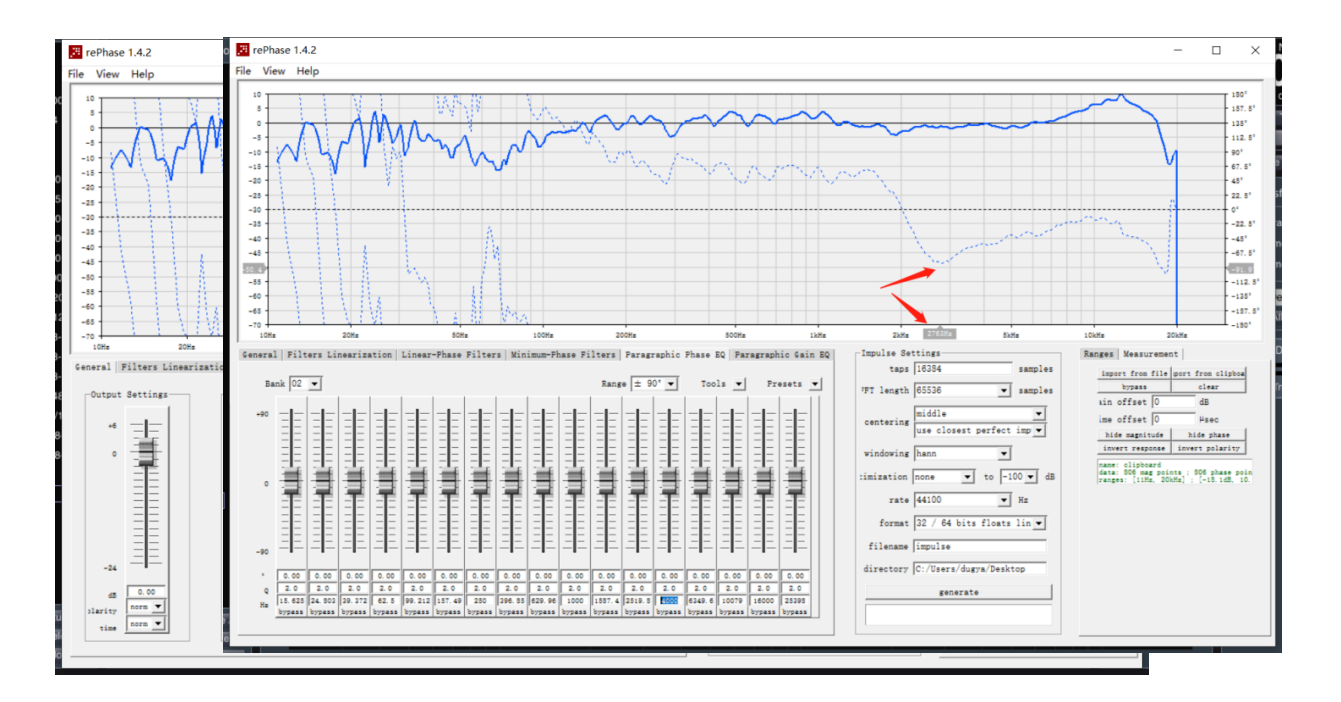

Step 4: adjust phase EQ or any other parameter in software, to match a linear phase for speaker

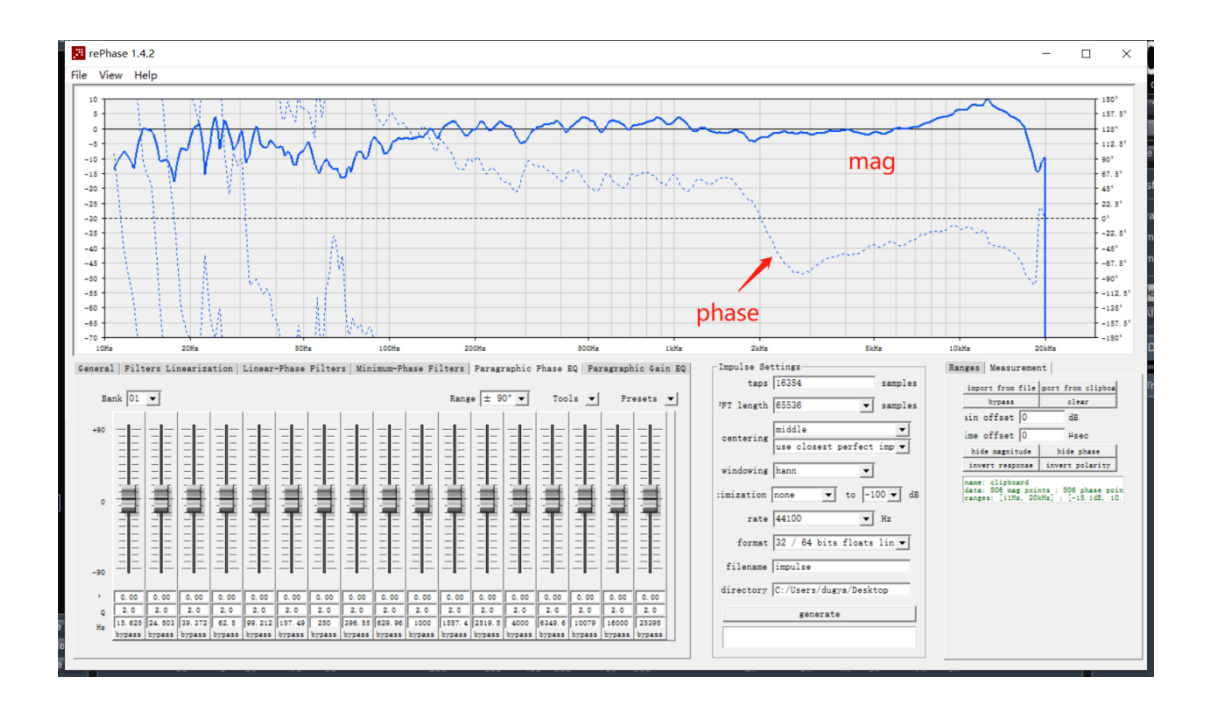

## Step 5: export .txt file after setting

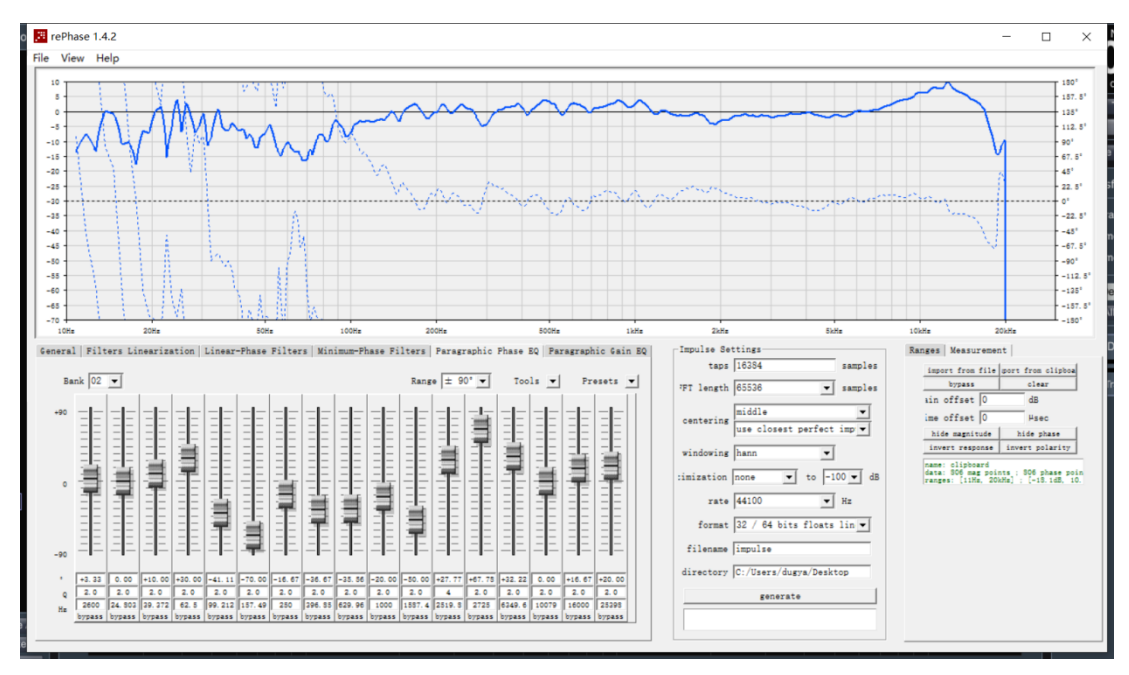

## Marks:

- 1. Set taps in 2048/1024/768/512/256, here we set in 512.
- 2. Set rate in 48000Hz.
- 3. User can rename this file and find it easily.
- 4. Set directory for exporting file, such as C:/Users/User/Desktop.
- 5. Click "generate" to export a FIR .txt file.

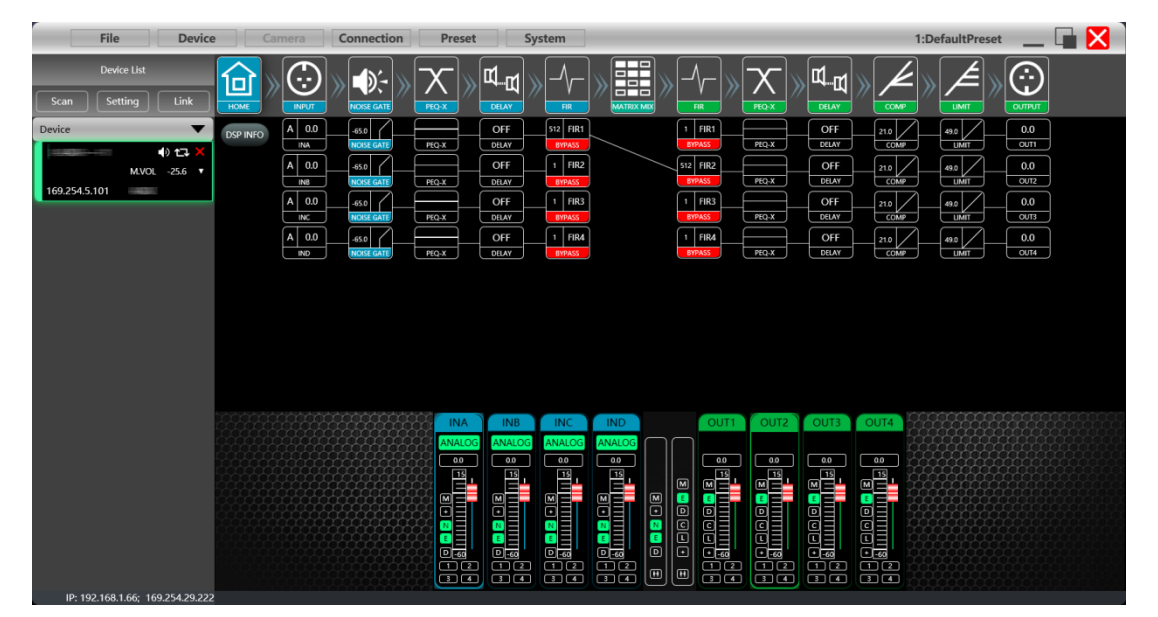

Step 6: import FIR .txt file in FIR audio processor or DSP network power amplifier

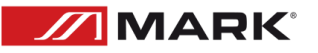

Open Mconsole software, user can choose an input channel or output channel as needed, such as FIR in output channel, it will show a FIR function window.

| File Devic                                              | e Camera | Connection Preset                                                                                                    | eset System                                                                                                    | 🖬 🔀 🛛 |
|---------------------------------------------------------|----------|----------------------------------------------------------------------------------------------------|----------------------------------------------------------------------------------------------------|-------|
| Device List           Scan         Setting         Link |          |                                                                                                    |                                                                                                    |       |
| Device 🔻                                                |          |                                                                                                    | FIR F                                                                                                    | X     |
| 1.device ④ 묘 X                                          |          | IMPORT         EXPORT           BVPASS         STORE           Taps: 1024         10.67 Mc           Name:         STORE           IMPORT         EXPORT           BVPASS         STORE           Taps: 0.4         10.67 Mc           Taps: 0.4         STORE           Taps: 0.4         STORE           Taps: 0.4         STORE           Taps: 0.4         STORE           Taps: 0.4         Name:           IMPORT         EXPORT           Market         STORE           Taps: 0.4         STORE           Name:         Mc | Filter         Vlagnitude         Phace         72dB         1445B           1         +36                                                                                                    | 0.    |
| IP: 192.168.8.1                                         |          |                                                                                                    | A     InB     InC     InD     Out1     Out2     Out3     Out4     Out5     Out       NAMOS     NAMOS <t< td=""><td></td></t<> |       |

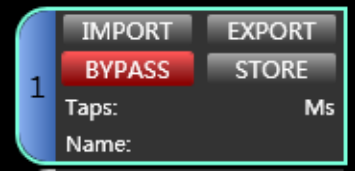

press **IMPORT** to import txt. file, than press STORE to effect this importing.

|   | IMPORT | EXPORT |
|---|--------|--------|
| 1 | BYPASS | STORE  |
| + | Taps:  | Ms     |
|   | Name:  |        |

remember to cancel **BYPASS**.

| File Device                                             | Camera  | Connection | Preset S                                                                                  | ystem | 1:DefaultPreset                                                                                                    | _ L 🖬 🔀 🛛 |
|---------------------------------------------------------|---------|------------|-------------------------------------------------------------------------------------------|-------|----------------------------------------------------------------------------------------------------|-----------|
| Device List           Scan         Setting         Link |         |            |                                                                                           |       |                                                                                                    | D         |
| P: 192,168,166; 169,254,29,222                          | 059 NNO |            | ROL OFF<br>BLUY<br>ROL SELY<br>ROL SELY<br>ROL SELY<br>OFF<br>ROL SELY<br>OFF<br>ROL SELY |       | Off     ns     es     04       Off     ns     es     es       Off     ns     es     es       Off     ns     es     06       Off     ns     es     06       Off     coar     es     06       Off     coar     es     06       Off     coar     es     06       Off     coar     es     06       Off     coar     es     06       Off     coar     es     06       Off     coar     es     06 |           |
|                                                         |         |            |                                                                                           |       |                                                                                                    |           |

Step 8: measure the curve of speaker again, use can find it become more linear.

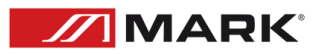

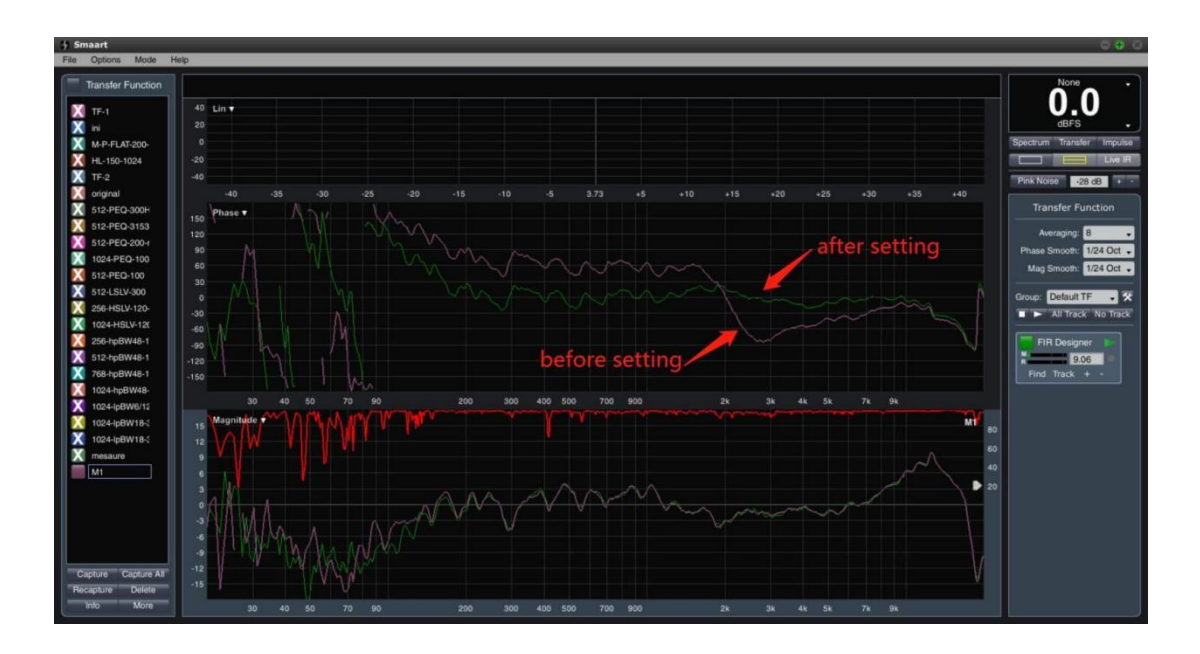

After all setting, please remember to save a preset for your hard working in the speaker.

| File Device                      | Connection | Preset System                                                                                                    |  | 1:DefaultPreset | La 🔀 |
|----------------------------------|------------|----------------------------------------------------------------------------------------------------|--|-----------------|------|
| Device List<br>Scan Setting Link |            | Device Preset                                                                                                    |  |                 |      |
| Scan Setting Link<br>Device      |            | Device Preset  0 Auto 1 (Default) 2 3 3 4 5 6 FIR Adjust 1124 7 7 8 9 10 11 12 12 13 14 15 16 16 17 17 18 19 9 20 20 21 22 22 23 |  |                 |      |
| IP: 192.168.1.66; 169.254.29.222 |            |                                                                                                    |  |                 |      |

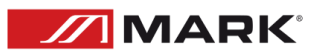

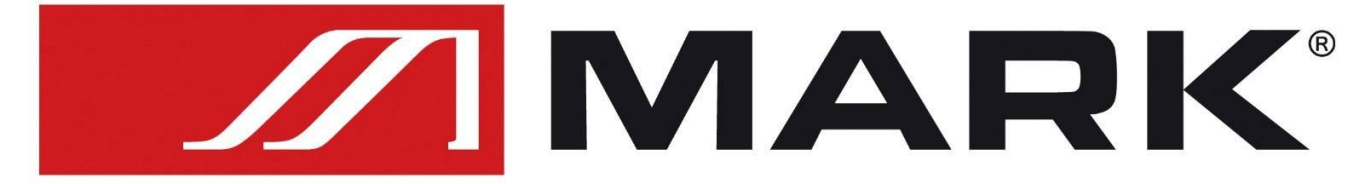

Av. Saler nº14 Poligono. Ind. L'Alteró. Silla 46460 VALENCIA-SPAIN Tel: +34 961216301 www.equipson.es